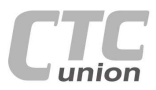

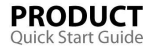

. -

. .

. .

. .

0

.

. .

.

. . . .

• . . . . .

.

. . .

0 . . . . .

. . . -

.

.

....

CTC Union Technologies Co.,Ltd. Far Eastern Vienna Technology Center (Neihu Technology Park) 8F. No. 60 Zhouzi St., Neihu, Taipei 114. Taiwan

T +886-2-26591021 F +886-2-26590237 F sales@ctcu.com info@ctcu.com marketing@ctcu.com

H www.ctcu.com

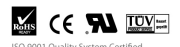

2011 CTC Union Technologies Co., LTD. All trademarks are the property of their respective owners. Technical information in this document is subject to change without notice

# **User Guide**

4 Port (1+3) Fast Ethernet Switch FRM220-FSW103 (Fiber Switch Card)

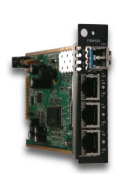

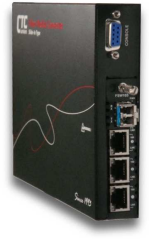

# **Table of Contents**

| Introduction                  |   |
|-------------------------------|---|
| Features                      | ] |
| Specifications                | 2 |
| Panel                         | 3 |
| LED Indicators / Installation | 4 |
| Console Management            | 5 |
| Operation                     | ( |
| Digital Optical Monitoring    | ( |
| Auto Laser Shutdown           | 7 |
| Upgrading                     | 8 |
| About SFP Modules             | 9 |
|                               |   |

Version 1.0 June 24, 2011 (Release)

### Introduction

This QIG applies to CTC Union's FRM220A-FSW103. This guide will help the newcomer, engineer or administrator quickly configure the device.

.

FRM220A-FSW103 is a three port copper to single port fiber Fast Ethernet solution designed to make conversion between 10/100Base-TX and 100Base-FX with SFP. With SNMP and Web-based management in FRM220-NMC, the network administrator can monitor, configure and control the activity of each card from a centrally located managed rack controlling all converter settings including duplex and speed configuration. This media converter is completely transparent to Layer 2 and Layer 3 protocols including IEEE 802.1q, VLAN tag, Q in Q, STP, IPX, IP, etc..

#### Features

- 3 Port 10/100BASE-TX and 1 Port 100BASE-FX Converter.
- Auto-Cross over for MDI/MDIX at UTP port.
- · Auto-Negotiation or Manual mode for UTP port.
- Supports flow control (802.3X).

....

. .

•

.

. . •

• .

. . 

.

.

. . .

- · Forward 1552 bytes (max MTU).
- Supports LED indicators : Power / FX-Link, TX1-Link/TX1-Speed, TX2-Link/TX2-Speed, TX3-Link/TX3-Speed.
- · Supports FRM220 or FRM220A (for Ethernet Aggregation) managed chassis systems.
- · Supports the local management (Monitor or Configure status) by the SNMP manager when placed in managed system.
- · Supports DOM function for SFP fiber transceiver.
- Supports Auto Laser Shutdown (ALS) function.
- · Provides product information for management.
- · Supports On-Line F/W upgrade (local) by the SNMP manager when placed in managed system.

# Management Features

When placed in a stand-alone chassis with console port, these devices support a text based serial terminal with an easy to use menu system for configuration. When placed in a managed chassis, the card is configured and monitored through the chassis NMC (network management controller) via console, Telnet, Web HTTP or SNMP.

# Specifications

Standard IEEE802.3 10BASE-T, IEEE802.3u 100BASE-TX, I00BASE-FX Supports Full Duplex Ethernet mode Supports Ethernet Packet up to 1552KBytes in size.

#### 10/100BASE-TX RJ-45 Connectors

FRM220A-FSW103 : Three RJ45 connectors and one SFP cage are provided

Auto MDI-X allows all UTP connections to be made using only a common straight-through UTP cable.

# **Optical Specifications**

100Base-FX Connector

FRM220A-FSW103 : One SFP with LC connector can be provided for optic cable connection.

#### Power

Adapter: 12VDC, Built-in AC Power 100-240V, Built-in DC Power 18-72V Consumption <4W

# Environment

Operating -- 0°C ~ 80°C, Storage -- -10°C ~ 80°C, Humidity -- 10 ~95% (non-condensing)

# Weight

FRM220-FSW103-DC12: 400g FRM220-FSW103-DC48: 750g

FRM220-FSW103-AC: 750g FRM220-FSW103-AD/AA/DD: 800g FRM220-FSW103-AC: 135 x 201 x 35 FRM220- FSW103-AD: 135 x 201 x 35

# Dimensions (W x D x H) mm

FRM220- FSW103-DC12: 88 x 160 x 24 FF FRM220- FSW103-DC48: 135 x 201 x 35 FF FRM220- FSW103-AD/AA/DD : 135 x 201 x 35

### Certifications

CE (EMI/LVD), FCC Class A, RoHS compliant

WARNING: Fiber optic equipment may emit laser or infrared light that can injure your eyes. Never look into an optical fiber or connector port. Always assume that fiber optic cables are connected to a laser light source.

#### LED Indicators

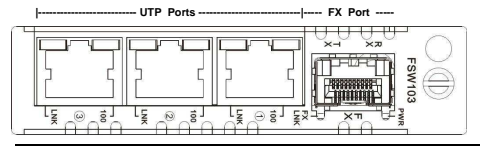

| LED | Color   | State | Status                       |
|-----|---------|-------|------------------------------|
| PWR | (Green) | On    | Power on                     |
|     |         | Off   | Power off or device disabled |
|     |         | Flash | During firmware upgrade      |
| FX  | (Green) | On    | Fiber port link              |
|     |         | Off   | Fiber port no link           |
| 100 | (Green) | On    | UTP port at 100M             |
|     |         | Off   | UTP port at 10M              |
| LNK | (Green) | On    | UTP port link                |
|     |         | Off   | UTP port no link             |
|     |         | Flash | UTP port link and active     |

#### Installation

#### Slide-in Card mounting of FRM220A-FSW103

Note: This converter card can be placed in CH01, CH01M 1-slot w/console, CH02M 2-slot w/console, CH02-NMC 2-slot with NMC or the full CH20 chassis.

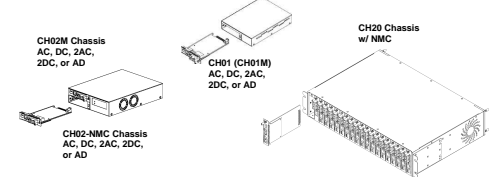

Follow all ESD precautions when handling the card and SFP modules.

#### Panel

Figure 1. Upper Panel of FRM220A-FSW103

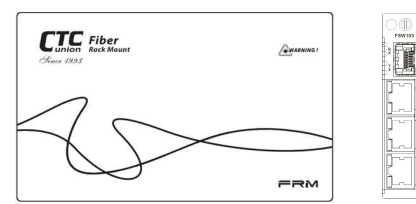

Figure 2. Stand-alone Rear Panel of FRM220A-FSW103

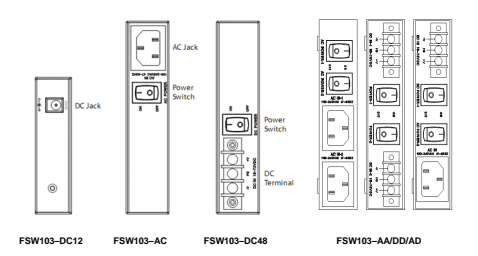

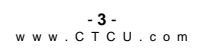

#### Console Management

When placed in the 1-slot CH01M or 2-slot CH02M chassis, this card can be locally managed by connecting a simple serial terminal such as a notebook computer that has an RS232 port or via a commonly available USB to RS232 adapter. In Windows XP, HyperTerminal<sup>TW</sup> is an application available for emulating a serial terminal. You can also search for TeraTerm or PuTTY which are free alternatives, especially if the operating system is Vista or Win7.

Settings Baud Rate: 38,400 Data bits: 8 Parity bits: none Stop bits: 1 Handshaking: none Emulation: VT-100

Connect the serial cable to the CH01/2M's DB9. Run the terminal emulation program. With power on, press [ESC], [space] or [Enter] to display the "Main Menu" screen. The following is an example.

|                     | *****                                   |            |                  |                |          |       |   |       |   |
|---------------------|-----------------------------------------|------------|------------------|----------------|----------|-------|---|-------|---|
|                     | *** CTC UNION TECHNOLOGIES CO., LTD *** |            |                  |                |          |       |   |       |   |
|                     | *** FRM220A-FSW103 Manager Ver:1.0 ***  |            |                  |                |          |       |   |       |   |
|                     | Versi                                   | on:[       | 1.00 -           | 1.000          | -0.000-0 | .000] | 1 | CH01M | 1 |
| <1><br><2>          | LAN 1 Service<br>Negotiation            | ]<br>[     | On<br>Auto       | 1              | Link [   | Up    | 1 |       |   |
| <3>                 | Speed                                   | Ē          | 100              | i              | Status[  | 100   | 1 |       |   |
| <4>                 | Duplex                                  | [          | Full             | 1              | Status[  | Full  | ] |       |   |
| <5>                 | LAN 2 Service                           | [          | On               | 1              | Link [   | Down  | 1 |       |   |
| <6>                 | Negotiation                             | [          | Auto             | 1              |          |       |   |       |   |
| <7>                 | Speed                                   | L          | 100              | 1              | Status   | 10    | 1 |       |   |
| <8>                 | Duplex                                  | [          | Full             | ]              | Status[  | Half  | ] |       |   |
| <9>                 | LAN 3 Service<br>Negotiation            | [<br>[     | On<br>Auto       | 1              | Link [   | Down  | 1 |       |   |
| <b></b>             | Speed                                   | ì          | 100              | i              | Statusí  | 10    | 1 |       |   |
| <c></c>             | Duplex                                  | Î.         | Full             | i              | Statusí  | Half  | i |       |   |
| <d><br/><e></e></d> | Device Status<br>Fiber Status           | and<br>and | Config<br>Config | urati<br>urati | on<br>on |       |   |       |   |
| <p></p>             | Setting Passwor                         | 1          |                  |                |          |       |   |       |   |

-**5**www.CTCU.com

#### Operation

Select any of the menu items by keying in the menu item number or letter. Use the [ESC] to return to a previous menu. Any setting is immediately applied to the transponder's circuitry. After all of the parameter settings have been selected, go to the <D>Device Status and Configuration menu from the main menu and press <2> Store Configuration to write the configuration in non-volatile RAM (NVR).

Explanation of Settings <1,5,9>. LAN Service: This brings up the sub-menu to enable/disable the device's port. When disabled, no traffic can go through.

<2,6,A>. Negotiation: The default setting provides auto-negotiation per IEEE802.3u. Using this selection will bring up the sub-menu to switch to manual mode setting.

<3.7.B>. Speed: This will bring up the sub-menu to set the speed to either 10M or 100M. This setting will not be applied unless the negotiation is set to Manual. <4,8,C> Duplex: This will bring up the sub-menu to set the duplex to either Full or Half. This setting will not be applied unless the negotiation is set to Manual. <D> Device Status and Configuration: This will bring up the sub-menu that includes disabling the entire device (all ports), saving the configuration to NVR, restoring the factory default configuration, and resetting the switch.

<E> Fiber Status and Configuration: This will bring up the sub-menu specifically for the fiber interface. This includes enabling or disabling Auto Laser

Shutdown (ALS) and displaying the SFP information.

<P>. Password: Use this menu item to set the device login password to protect it from unauthorized access.

Example of the Device Status and Configuration sub-menu:

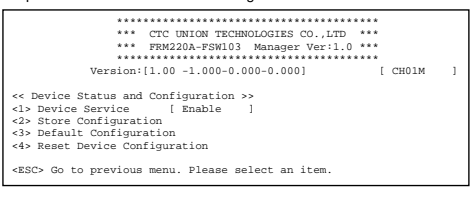

# Upgrading

FRM220A-FSW103 card may be firmware upgraded when it is placed in the FRM220 with NMC management card. The user may use a local console connection to NMC, a remote Telnet (IP) connection, or a Web based (HTTP) connection with any available browser. NMC communicates to all cards through a serial TTL control bus. The upgrade code is transferred to NMC by way of TFTP server.

#### Quick Procedure

Place the line card's upgrade code on the TFTP server. Make sure you know the case sensitive file name. Connect to FRM220-NMC by local console or by remote Telnet connection. From the main menu choose: <L> SNMP System Configuration Setup

#### Then: (II) Ungrade Line Card Menu

| *************************                                                                                       | *******                              |  |
|----------------------------------------------------------------------------------------------------|--------------------------------------|--|
| *** CTC UNION TECHNOLOGIES                                                                                      | S CO., LTD. ***                      |  |
| *** FRM220 NMC                                                                                                  | VER. 2.01 ***                        |  |
| *************************                                                                                       | *********                            |  |
| << Upgrade Line Card                                                                                            | d Menu >>                            |  |
| Target IP : 59.125.162.2                                                                                        | 252                                  |  |
| Target Gateway : 59.125.162.2                                                                                   | 241                                  |  |
| TFTP Server IP : 59.125.162.2                                                                                   | 243                                  |  |
|                                                                                                    |                                      |  |
| Please select a card type:                                                                                      |                                      |  |
| <1> : FRM220-10/1001 and FMC-10/1001                                                                            | <3> : FRM220-SERIAL                  |  |
| <2> : FRM220-FXO/FXS                                                                                            | <4> : FRM220-155MS                   |  |
| <5> : FRM220-DATAPORT                                                                                           | <6> : FRM220-E1/T1                   |  |
| <7> : FRM220-1000EDS/1000ES-2F                                                                                  | <8> : FRM220-1000ES-1/1000E-1/2F     |  |
| <9> : FRM220-10/100IS-2                                                                                         | <a> : FRM220-1000TS/1000T</a>        |  |
| <b> : FRM220-3R-2.7G-2S/3S</b>                                                                                  | <c> : FRM220-5E1/ET100T</c>          |  |
| <d> : FRM220-5E1/ET100S</d>                                                                                     | <e> : FRM220-Eoel</e>                |  |
| <f> : FRM220-3R-10G/SS/SX/XX &lt;</f>                                                                           | <g> : FRM220-3R-10G/SS/SX/XX CDR</g> |  |
| <h> : FRM220-MUX/DEMUX</h>                                                                                      | <i>: FRM220-E1/DATA</i>              |  |
| <j> : FRM220-FOM04</j>                                                                                          | <k> : FRM220-FOM04 FPGA</k>          |  |
| <m> : FTEC</m>                                                                                                  | <n> : 2R-4G/2S/3S</n>                |  |
| <o> : FRM220-10G-SXX -</o>                                                                                      | <p> : FRM220-FSW103</p>              |  |
| <esc>: Previous Menu</esc>                                                                                      |                                      |  |
| The card type = FRM220-3R-10G-SX                                                                                |                                      |  |
| the second second second second second second second second second second second second second second second se | · · · · ·                            |  |

Select the line card type (FSW103) and local unit. Enter filename. The upgrade should complete in only a couple of minutes. DO NOT disconnect or pullout/insert any other cards during the upgrade process.

#### Digital Optical Monitoring

Modern optical SFP transceivers support digital diagnostics monitoring (DDM) functions according to the industry-standard SFF-8472. This feature is also known as digital optical monitoring (DOM) and gives the end user the ability to monitor real-time parameters of the SFP, such as optical output power, optical input power, temperature, etc.

Example of reading Digital Diagnostics in SFP from Fiber sub-menu:

| << Fiber Side State<br><1> Auto Laser Shute<br>Fiber Link<br>FX Small Form P<br>Digital Diagnos | <pre>is and Configuration &gt;&gt; ioom [ Diable ]     [ Up 0 ] Uggable :[ Yes ] ic Function :[ Yes ]</pre> |
|-------------------------------------------------------------------------------------------------|----------------------------------------------------------------------------------------------------|
| Vendor Name                                                                                     | :[ CTC Union ]                                                                                              |
| Vendor Part Number                                                                              | :[ SFS-5030-L31(I) ]                                                                                        |
| Fiber Type                                                                                      | :[ Single ]                                                                                                 |
| Tx Wave Length                                                                                  | :[ 1310nm ]                                                                                                 |
| RX Wave Length                                                                                  | :[ 1310nm ]                                                                                                 |
| Link Length                                                                                     | :[ 0030Km ]                                                                                                 |
| Tx Power                                                                                        | :[ -08 dBm]                                                                                                 |
| Rx Power                                                                                        | :[ -26 dBm]                                                                                                 |
| Rx Sensitivity                                                                                  | :[ -34 dBm]                                                                                                 |
| Temperature                                                                                     | :[ 43 C ]                                                                                                   |
| <esc> Go to previou:</esc>                                                                      | s menu.                                                                                                    |

Parameters are read from any MSA compliant SFP module. Extended information is only available in modules which support Digital Optical Monitor (DOM) function.

#### Auto Laser Shutdown

Automatic Laser Shutdown (ALS) is a technique used to automatically shut down the output power of the transmitter in case of fiber break according to ITU-T G.664. This is a safety feature that prevents dangerous levels of laser light from leaking out of a broken fiber, provided ALS is provisioned on both ends of the fiber pair. The sequence of events is as follows. If a fiber is cut, the receiver will detect a Loss Of Signal (LOS). The ALS agent will turn off the transmitter. The receiver at the far end will then detect an LOS and its ALS agent will turn off the transmitter. In this way the entire fiber will go dark.

### About SFP Modules

The FRM220A-FSW103 accepts any SFP module that complies with the MSA standard and supports either fixed 155M or multi-rate speed. Follow all ESD precautions when handling the card and pluggable modules. Fiber optic components and cables are very sensitive to dirt, dust and mishandling, especially in high-speed networks. Dirty or mistreated fiber may cause errors and an unwanted degradation of signal quality. Remove the dust caps on SFP only when ready to plug in optical cables.

When selecting SFP optical modules, make sure the modules are able to support the required data rates. FRM220A-FSW103 requires an SFP that supports 125M data rate.

# Installation

CTC Union supplied SFP modules are of the Bale Clasp type. The bale clasp pluggable module has a bale clasp that secures the module into the SFP cade.

- Inserting a Bale Clasp SFP Module into the cage
- Step 1 Close the bale clasp upward before inserting the pluggable module

Step 2 Line up the SFP module with the port, and slide it into the cage.

· Removing a Bale Clasp SFP Module Step 1 Open the bale clasp on the SFP module. Press the clasp downward with your index finger. Step 2 Grasp the SFP module between your thumb and index finger and carefully remove it from the SFP cage.

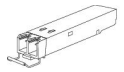

Bale Clasp type SEP with bale open

This completes the QIG for FRM220A-FSW103.